**张玺** 2013-05-15 发表

# SR6600系列路由器PIM-SM静态RP和C-RP配合使用的配置 关键字: SR66; 组播; PIM-SM; 静态RP; C-RP 一、组网需求: 某客户位于A地,其网络中拥有两台SR6602路由器,并拥有组播源2,为处于A地的用 目前整个网络中所有的路由器均运行PIM-SM并配置了静态RP,此静态RP设备为SR6 2、 组播源1仍然注册在B地的静态RP上。 3、 在A地网络中添加新的组播源3, 为A地用户提供组播服务 (A地用户接收此服务的 4、 由于B地静态RP不归客户管理, 所以不能改动此设备的配置。 。其中, RT1-3为SR6602路由器, RT4为MSR30-20路由器。 下图中,组播源1地址为10.0.0.2,为加入组播地址225.0.0.1的用户提供服务;组播源

### 三、配置步骤:

- 1、 整网配置OSPF路由协议, 使单播路由互通。
- 2、 所有路由器上配置PIM-SM以及静态RP指向RT2, RT4上配置IGMP。
- 3、 在RT1和RT3上配置C-BSR和C-RP。

RT1 配置

户提供组播服务。此客户的上级主管部门位于B地, B地网络中拥有组播源1, 同样为 处于A地的用户提供组播服务。A地用户通过加入不同的组播地址,接收两组播源发送 的数据。

602路由器,位于B地网络。组播源1、2均要去此静态RP上注册,A地用户以及沿途路 由器也要Join到此静态RP上。

现在客户提出网络改造,需求为:

1、 在A地的两台SR6602上配置C-BSR和C-RP1、C-RP2, 使组播源2注册在C-RP1 或C-RP2上,实现备份功能。

组播地址和前两者不同),组播源3同样注册在C-RP1或C-RP2上。

### 二、组网图:

由于客户现场网络设备多,组网情况复杂,所以本案例中我们可以简化网络拓扑。以 下组网图中设备及版本: SR6602路由器3台(版本R2604P08)、MSR30-20路由器1 台(版本R2209P15); S5500交换机1台(版本R5101P02); PC4台(Win7系统)

2地址为11.0.0.2,为加入组播地址225.0.0.2的用户提供服务;组播源3地址为11.0.0.3 ,为加入组播地址225.0.0.3的用户提供服务。

# multicast routing-enable //使能组播服务 # acl number 2000 rule 0 permit source 225.0.0.2 0 rule 5 permit source 225.0.0.3 0 # interface LoopBack0 ip address 1.1.1.1 255.255.255.255 # interface GigabitEthernet0/0 ip address 20.0.0.2 255.255.255.0 //路由器各接口下均需启用PIM-SM pim sm # interface GigabitEthernet0/1 ip address 21.0.0.2 255.255.255.0 pim sm # interface GigabitEthernet0/2 ip address 22.0.0.2 255.255.255.0 pim sm # ospf 1 router-id 1.1.1.1 area 0.0.0.0 network 1.1.1.1 0.0.0.0 network 20.0.0.0 0.0.0.255 network 21.0.0.0 0.0.0.255 network 22.0.0.0 0.0.0.255 # pim c-bsr GigabitEthernet0/2 //配置C-BSR c-rp GigabitEthernet0/2 group-policy 2000 //配置C-RP1并配合ACL, 使本设备只 接受225.0.0.2和225.0.0.3用户的Join static-rp 20.0.0.1 //配置静态RP指向RT2 # RT2 配置

# multicast routing-enable

# interface LoopBack0 ip address 2.2.2.2 255.255.255.255 # interface GigabitEthernet0/0 ip address 20.0.0.1 255.255.255.0 pim sm # interface GigabitEthernet0/1 ip address 10.0.0.1 255.255.255.0 pim sm # ospf 1 router-id 2.2.2.2 area 0.0.0.0 network 2.2.2.2 0.0.0.0 network 20.0.0.0 0.0.0.255 network 10.0.0.0 0.0.0.255 #

pim static-rp 20.0.0.1 #

RT3 配置

## # multicast routing-enable # acl number 2000 rule 0 permit source 225.0.0.2 0 rule 5 permit source 225.0.0.3 0 interface LoopBack0 ip address 3.3.3.3 255.255.255.255 # interface GigabitEthernet0/0 port link-mode route ip address 21.0.0.1 255.255.255.0 pim sm interface GigabitEthernet0/1 port link-mode route ip address 11.0.0.1 255.255.255.0 pim sm # ospf 1 router-id 3.3.3.3 area 0.0.0.0 network 3.3.3.3 0.0.0.0 network 21.0.0.0 0.0.0.255 network 11.0.0.0 0.0.0.255 # pim c-bsr GigabitEthernet0/0 c-rp GigabitEthernet0/0 group-policy 2000//配置C-RP2并配合ACL, 使本设备只接 受225.0.0.2和225.0.0.3用户的Join static-rp 20.0.0.1

# RT4 配置

# multicast routing-enable interface LoopBack0 ip address 4.4.4.4 255.255.255.255 # interface GigabitEthernet0/0 port link-mode route ip address 22.0.0.1 255.255.255.0 pim sm interface GigabitEthernet0/1 port link-mode route ip address 12.0.0.1 255.255.255.0 igmp enable pim sm # ospf 1 area 0.0.0.0 network 4.4.4.4 0.0.0.0 network 22.0.0.0 0.0.0.255 network 12.0.0.0 0.0.0.255 igmp #

pim static-rp 20.0.0.1

#

## 四、功能测试:

1、完成(三)中配置的第(2)步后(此时没有添加组播源3,还原了客户网络未改造 前的情况),查看RT4上的组播路由表: <RT4>dis multicast routing-table Multicast routing table of VPN-Instance: public net Total 2 entries 00001. (10.0.0.2, 225.0.0.1) Uptime: 00:19:10 Upstream Interface: GigabitEthernet0/0 List of 1 downstream interface 1: GigabitEthernet0/1 00002. (11.0.0.2, 225.0.0.2) Uptime: 00:00:07 Upstream Interface: GigabitEthernet0/0 List of 1 downstream interface 1: GigabitEthernet0/1 查看组播地址Join的RP信息: //接收组播源1的组播地址225.0.0.1 <RT4>dis pim rp-info 225.0.0.1

VPN-Instance: public net Static RP Address is: 20.0.0.1 RP mapping for this group is: 20.0.0.1 //组播源1和225.0.0.1均Join在了B地静态RP上 <RT4>dis pim rp-info 225.0.0.2 //接收组播源2的组播地址225.0.0.2 VPN-Instance: public net Static RP Address is: 20.0.0.1 RP mapping for this group is: 20.0.0.1 //组播源2和225.0.0.2均Join在了B地静态RP上 2、完成(三)中所有的配置后,可见组播源2和225.0.0.2的组播地址放弃了Join B地 静态RP, 而是Join了C-RP1:

[RT4]dis pim rp-info 225.0.0.1
VPN-Instance: public net
Static RP Address is: 20.0.0.1
RP mapping for this group is: 20.0.0.1
[RT4]dis pim rp-info 225.0.0.2
VPN-Instance: public net
BSR RP Address is: 22.0.0.2
Priority: 192
HoldTime: 150
Uptime: 00:02:26
Expires: 00:02:04
Static RP Address is: 20.0.0.1
RP mapping for this group is: 22.0.0.2 //Join了C-RP1

3、这时启用新的组播源3和组播地址225.0.0.3,可见Join在了C-RP1上: [RT4]dis pim rp-info 225.0.0.3 VPN-Instance: public net BSR RP Address is: 22.0.0.2 Priority: 192 HoldTime: 150 Uptime: 00:04:01 Expires: 00:02:29 Static RP Address is: 20.0.0.1 RP mapping for this group is: 22.0.0.2 //Join了C-RP1

4、 整个过程中, 组播数据接收情况正常。 用户侧接收报文统计:

组播源3发送报文统计:

## 五、配置关键点:

1、如果客户有进一步的优化需求的话,可以考虑通过优先级配置让A地的两个组播源 分别注册到C-RP1和C-RP2,以实现报文的负载分担。

2、static-rp命令后面可以跟preferred参数,此参数指定当静态RP与动态RP冲突时, 优先选择静态RP。如果未指定本参数,则优先选择动态RP,如果网络中没有动态RP 或动态RP失效,静态RP才能生效。